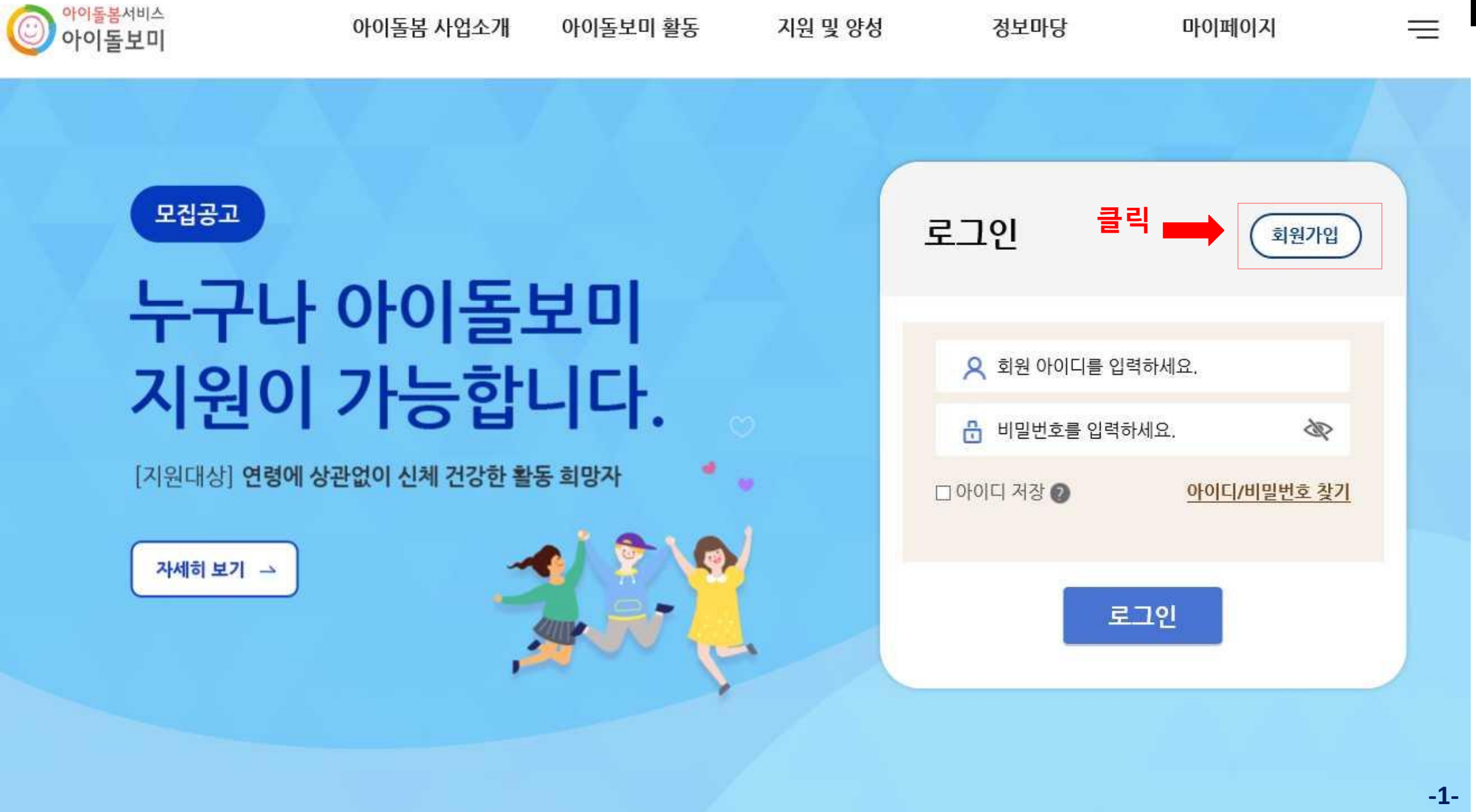

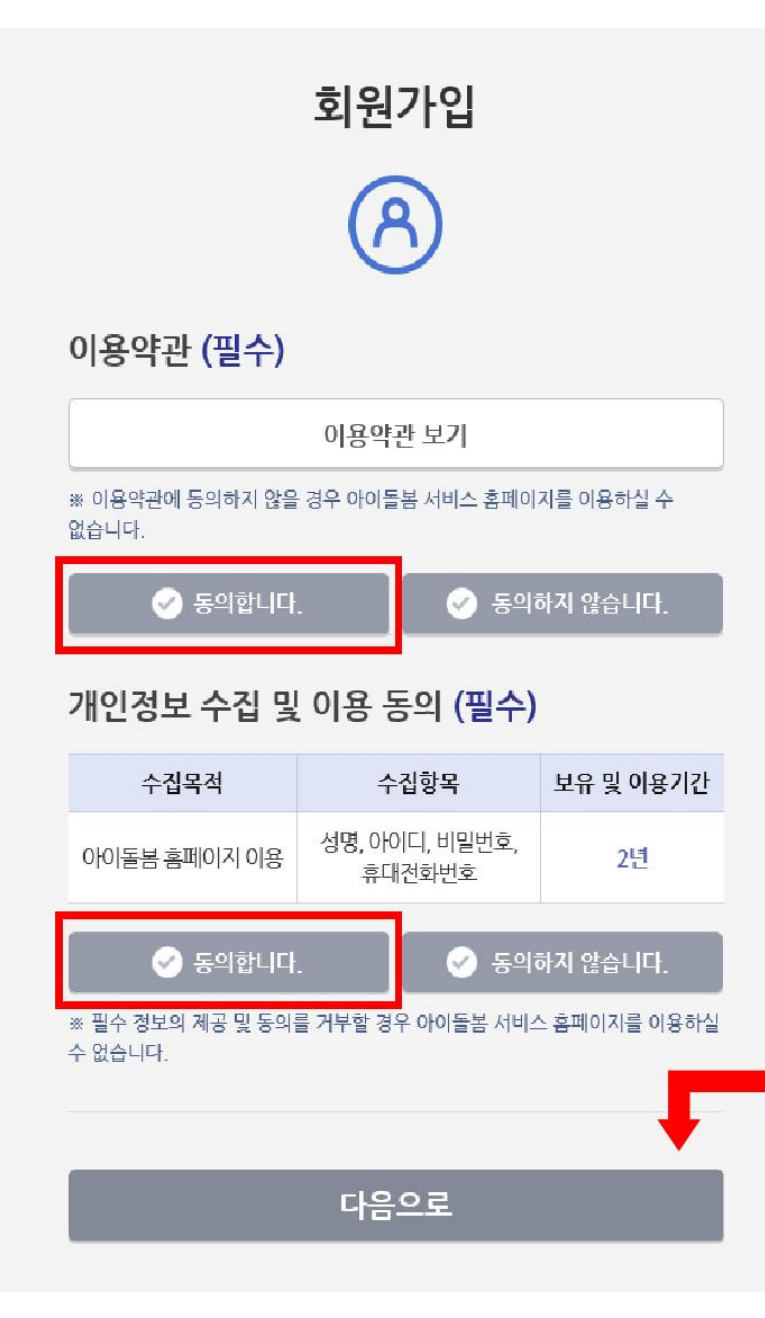

동의 후 클릭

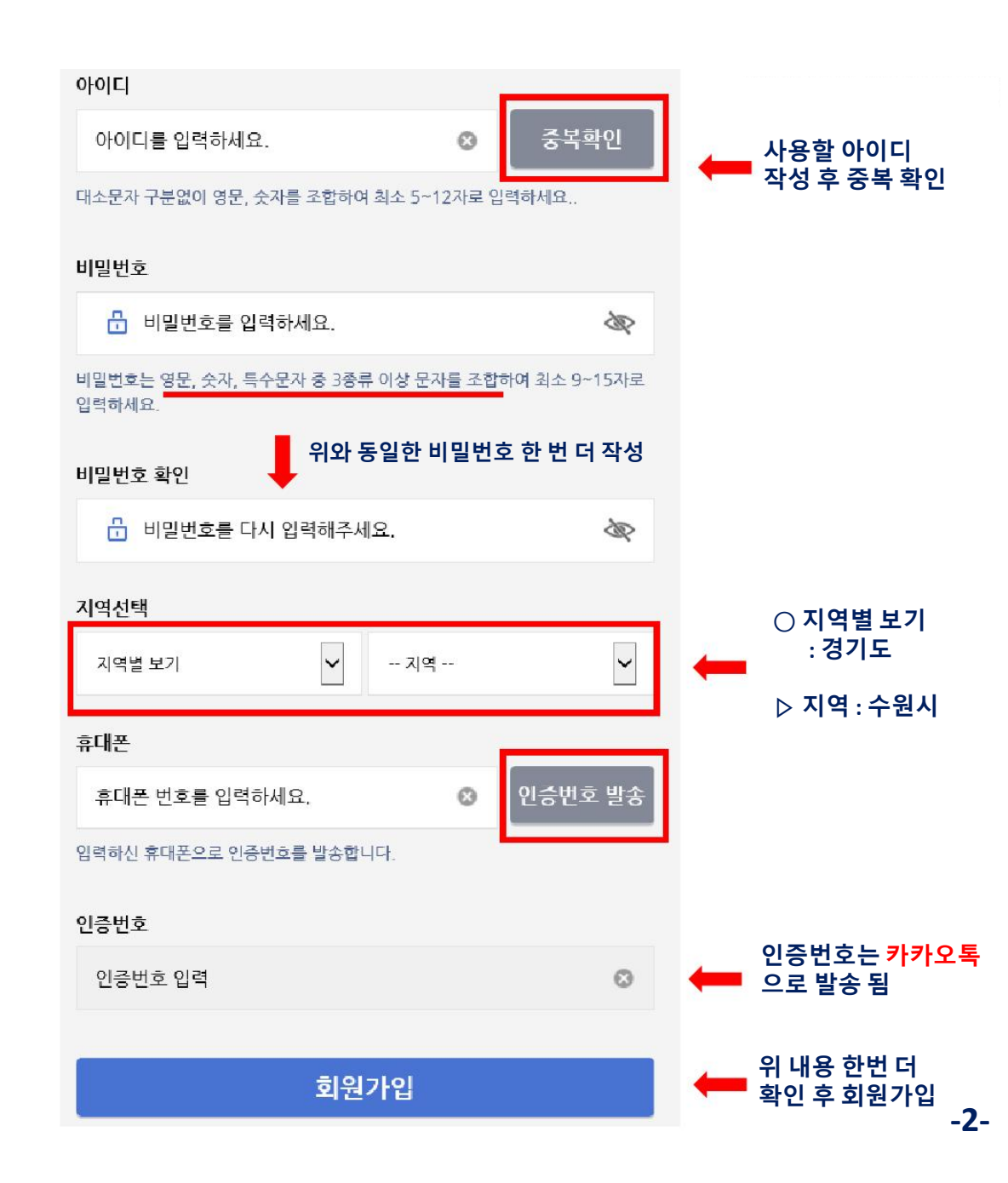

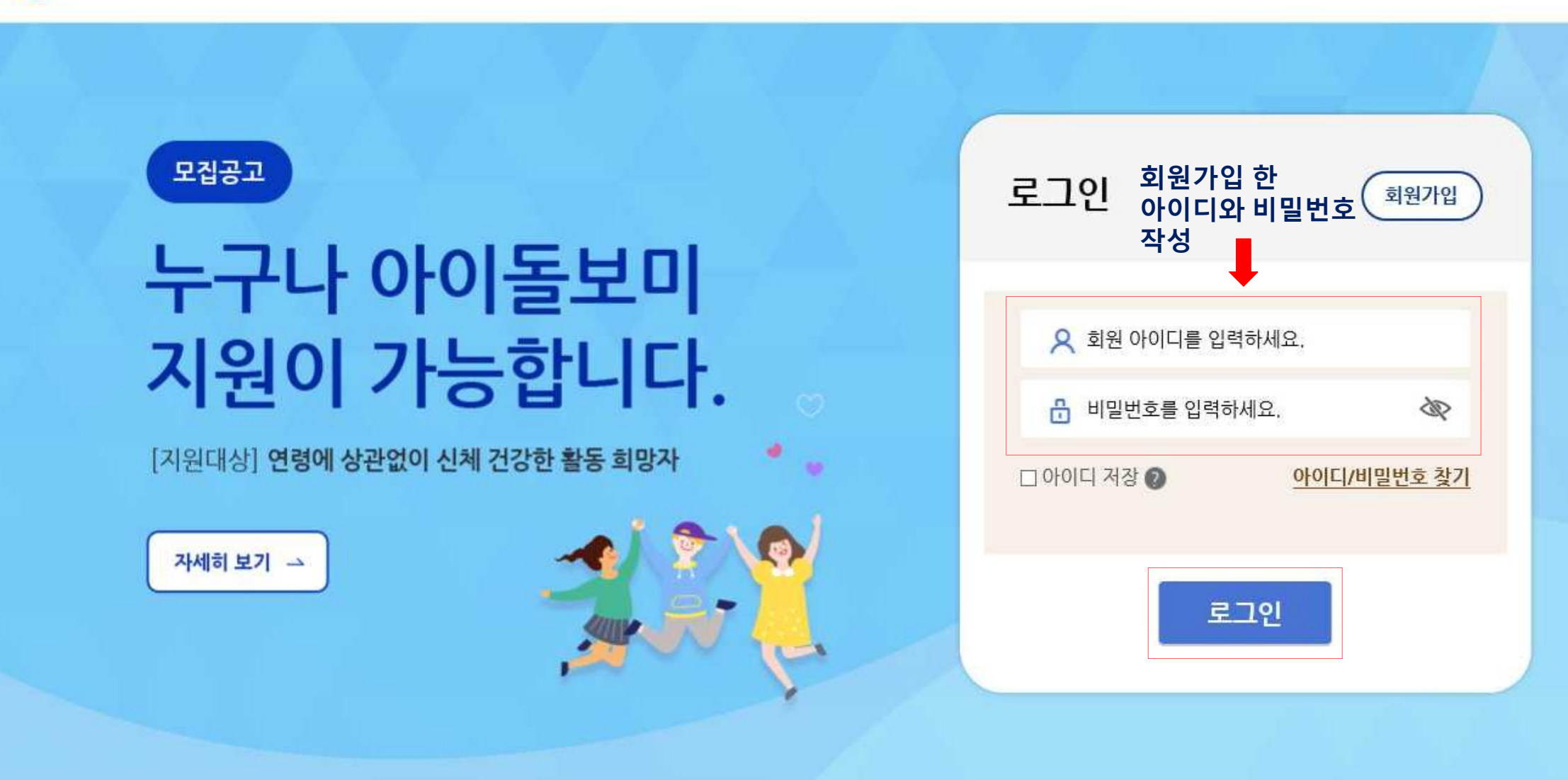

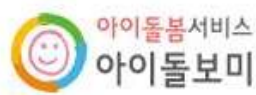

아이돌봄 사업소개 아이돌보미 활동 지원 및 양성 정보마당

마이페이지

 $\equiv$ 

| · 아이돌봄서비스<br>아이돌보미                         |              | 아이돌봄 사업소개 | 아이돌보미 활동 | 지원 및 양성     | 1 정보마당  | 마이페이지     | Ξ   |
|--------------------------------------------|--------------|-----------|----------|-------------|---------|-----------|-----|
| 자주 쓰는 서비스                                  |              | 아이돌봄 사업소개 | 돌봄활동내용   | 아이돌보미 지원    | 공지사항    | 회원정보      |     |
| ų                                          | Ē.           | 사업현황      | 의무사항     | 선발과정        | 지주하는질문  | 활동내역      |     |
| 활동관리                                       | 활동일지         |           | 활동수당및급여  | 양성과정        | 서비스제공기관 | 활동일지      |     |
|                                            |              |           | 활동제한     | দ্রন্তর 🛑 2 |         | 근태관리      |     |
|                                            |              |           |          |             |         | 교육관리      |     |
|                                            |              |           |          |             |         | 급여조회      |     |
|                                            |              |           |          |             |         | 1:1문의     |     |
| [지원대상] 연령에 상관없이 신체 건강한 확동 희망자 🦿 🔐 활동일시 미작성 |              |           |          |             |         |           | 1   |
|                                            | 12 101 20 10 |           |          |             | 급여계좌    | 등록된 계좌 없음 | 2   |
| 재해 보기 그 활동내역 정보수정                          |              |           |          |             |         |           |     |
|                                            |              |           |          |             |         |           | -4- |

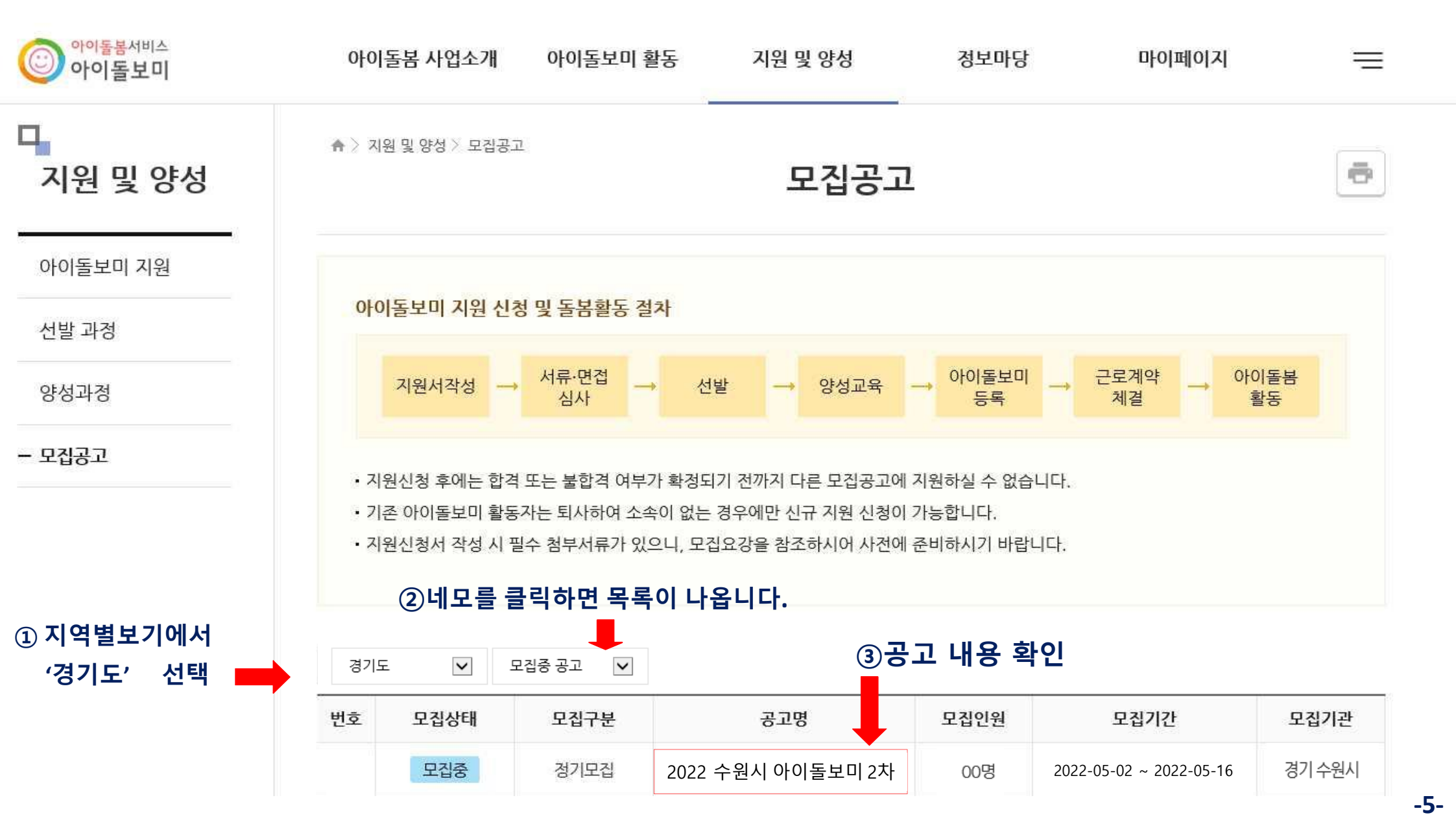

ē 지원 및 양성 모집공고 아이돌보미 지원 기본 정보 선발 과정 2022 수원시 아이돌보미 2차 공고명 양성과정 모집기관 경기 수원시 건강가정지원센터 (031-245-1319) 모집중 2022-05-02 ~ 2022-05-16 모집기간 - 모집공고 모집인원 00명 1) 개인정보 수집·이용·제공에 대한 동의서 1부(확인자 명에 자필 서명 후 제출) 2) 지원서 1부 3) 아이돌봄 활동 연계 신청서 1부(서명 란에 자필 서명 후 제출) 제출서류 4) 주민등록등본 1부(최근 3개월 이내 발급분)(본인만 주민번호 전체공개) (준비서류) 5) 기본증명서 1부(최근 3개월 이내 발급분) 6) 아이돌보미 양성교육 감면 대상 확인 서류(보육관련 자격증 사본 또는 교육 이수 확인서)1부(해당자) 7) 경력증명서(해당자) 1. 첨부파일 다운하기(제출서류포함) 기타 자세한 사항은 첨부파일 문서를 참고 하세요 첨부파일 2022 수원시 아이돌봄지원사업아이돌보미 모집안내.hwp ■ 2. 채용공고 및 첨부파일 내용을 꼭 읽어보세요. 돌보미 지원신청방법(참고).pdf ▪ 모집 내용 3. 첨부파일에 있는 제출 서류 다운 받은 후 작성 〈수원시 아이돌보미 활동가 모집 안내〉 4. 제출서류는 한 파일로 압축 후 첨부 준비 (예)000(이름)지원서류. zip 수원시건강가정지원센터에서는 맞벌이 부부 및 자녀 돌봄이 필요한 가정에 파견되어 내 아이처럼 안전하게 돌봐주실 시간제 및 종일제 아이돌보미 활동자를 모집합니다. 5. 공고 맨 하단 '지원신청' 선택 목록 지원신청 -6-

♠ 〉 지원 및 양성 〉 모집공고

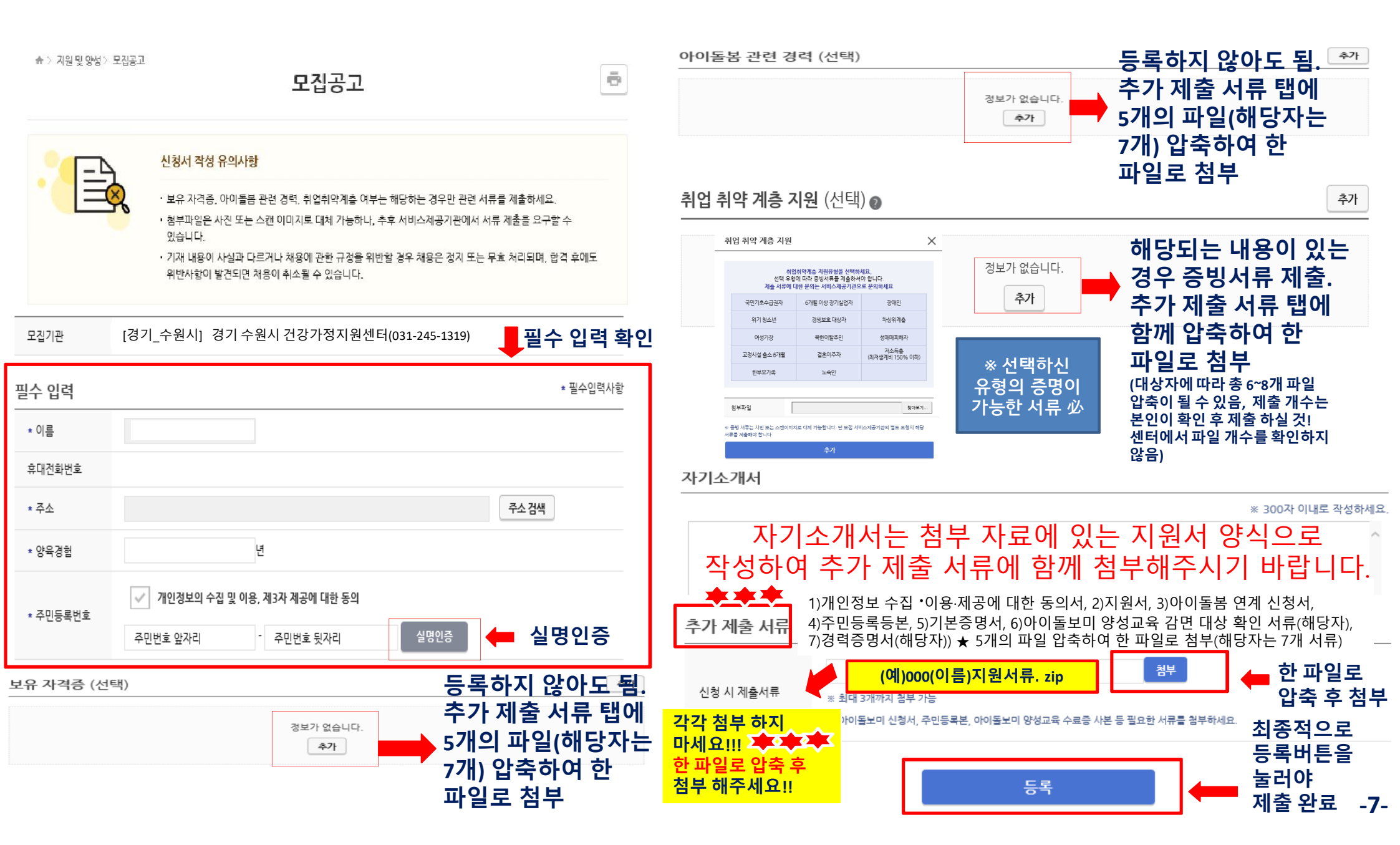

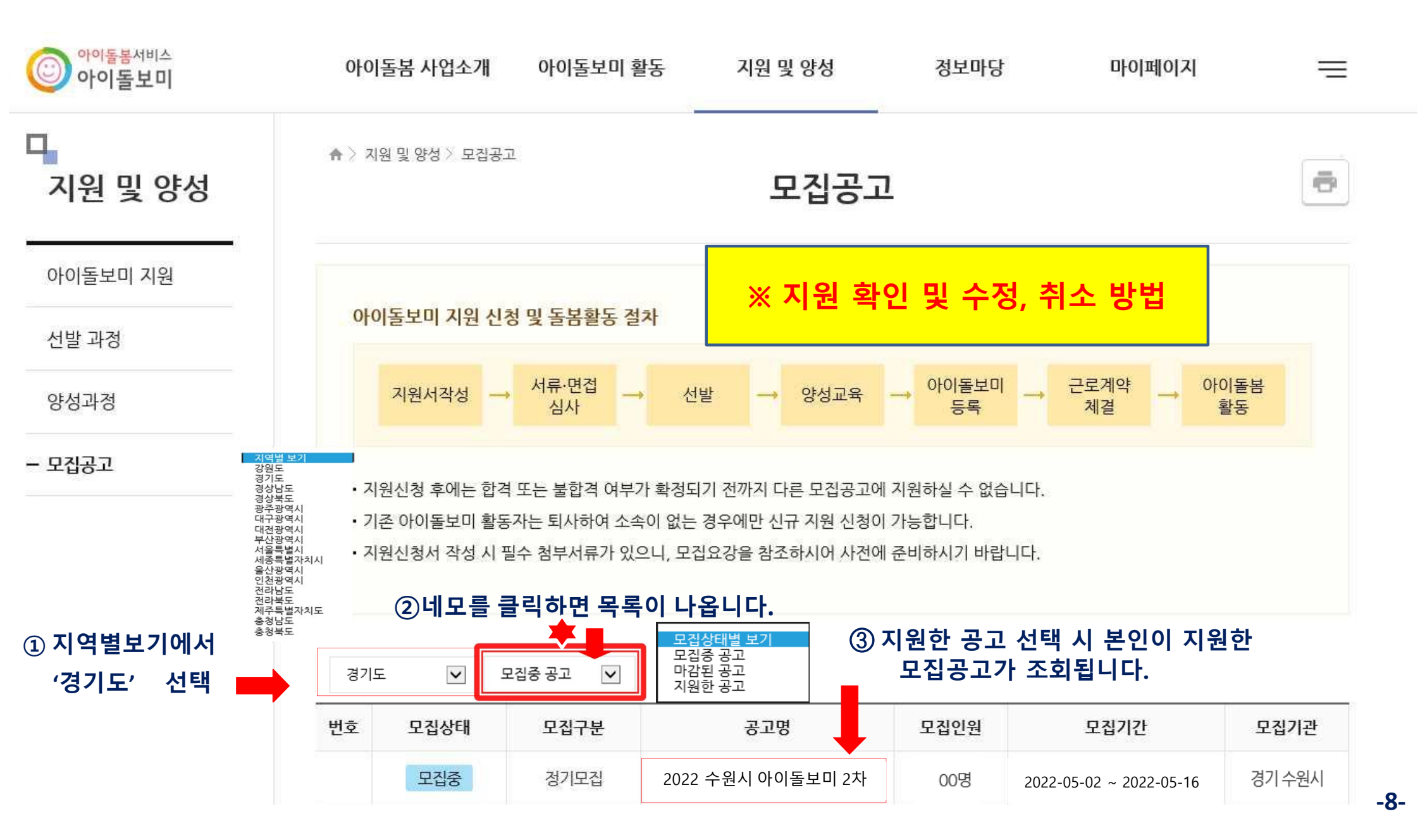

| 다<br>지원 및 양성 | ♠ 〉 지원 및 양성 〉 모 | <sup>집공고</sup><br>모집공고         |                                                                                                    |  |  |  |
|--------------|-----------------|--------------------------------|----------------------------------------------------------------------------------------------------|--|--|--|
| 아이돌보미 지원     | 기본 정보           |                                |                                                                                                    |  |  |  |
| 선발 과정        | 공고명             | 공고명 2022 수원시 아이돌보미 2차          |                                                                                                    |  |  |  |
| 양성과정         | 모집기관            | 경기 수원시 건강가정지원센터 (031-245-1319) | *** ※ 지원자 분의 실수로 인해<br>서류 누락·기재 착오,<br>서류 미 제출 사항 발생 시<br>별도 통지 하지 않으며,<br>이로 인해 발생되는 불이익은<br>지위자이 책이이은 안려드린니다 |  |  |  |
| - 모집공고       | 모집기간            | 모집중 2022-05-02 ~ 2022-05-16    |                                                                                                    |  |  |  |
|              | 모집인원            | 로 이동.<br> 용 수정 가능              |                                                                                                    |  |  |  |
|              |                 | 모집 마감 후<br>수정 불가 저원수정          | 지원취소 목록<br>지원취소 버튼을 통해<br>지원을 취소 할 수 있음                                                                        |  |  |  |

-9-